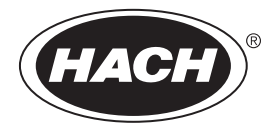

DOC022.59.80488

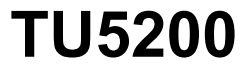

03/2025, Version 8

Allmän användarhandbok

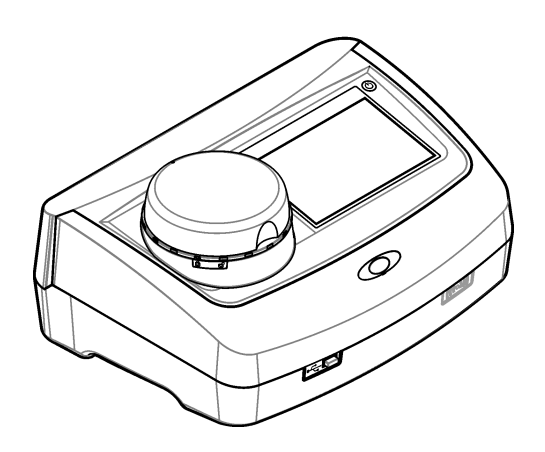

| Avsnitt 1 Mer information                                      | 3                                       |
|----------------------------------------------------------------|-----------------------------------------|
| Avsnitt 2 Specifikationer                                      | 3                                       |
| Avsnitt 3 Allmän information                                   |                                         |
| 3.1 Säkerhetsinformation                                       | 4                                       |
| 3.1.1 Anmärkning till information om risker                    | 4                                       |
| 3.1.2 Säkerhetsskyltar                                         | 5                                       |
| 3.1.3 Klass 2-laserprodukt                                     | 5                                       |
| 3.1.4 RFID-modul                                               | 6                                       |
| 3.1.4.1 Säkerhetsinformation för RFID-moduler                  | 6                                       |
| 3.1.4.2 FCC-överensstämmelse för RFID                          | 7                                       |
| 3.1.5 Elektromagnetisk kompatibilitet (EMC)                    | 7                                       |
| 3.2 Produktöversikt                                            | 8                                       |
| 3.3 Produktens komponenter                                     | 8                                       |
| Avsnitt 4 Installation                                         | 9                                       |
| 4.1 Riktlinjer för installation                                | 9                                       |
| 4.2 Ansluta till externa enheter (tillval)                     | 9                                       |
| Avsnitt 5 Användargränssnitt och navigering                    | 10                                      |
| Avanitt 6 Start                                                |                                         |
|                                                                | 11                                      |
| Avsnitt 7 Användning                                           | 12                                      |
| 7.1 Konfigurering                                              | 12                                      |
| 7.1.1 Konfigurera instrumentinställningarna                    |                                         |
| 7.1.1.1 Byta språk                                             | 13                                      |
| 7.1.2 Lägg till användar-ID                                    | 13                                      |
| 7.1.2.1 Konfigurera en anvandares RFID-tagg (tilival)          |                                         |
| 7.1.3 Lagga till prov-ID                                       |                                         |
| 7.1.4 Koniigurera maunstaiiningama                             | 15<br>15                                |
| 7.1.5 Alige acceptatisintervali                                | 10<br>15                                |
| 7.2 Mauling                                                    |                                         |
| 7.2.1 Frovinsaming<br>7.2.2 Förbindra kontaminering i kvyetten |                                         |
| 7.2.3 Förhereda en provkvvett                                  |                                         |
| 7 2 4 Placera kyvetten i instrumentet                          |                                         |
| 7.2.5 Mät provet                                               |                                         |
| 7.2.6 Jämföra process- och laboratoriemätningar                |                                         |
| 7.3 Visa registrerade data                                     |                                         |
| Avsnitt 8 Kalibrering                                          | 20                                      |
| Avenitt 0 Underhåll                                            |                                         |
| Avsiiill 9 Ulidemail                                           | 20<br>20                                |
| 9.1 Netiyula spill<br>9.2 Panaär instrumentat                  | 20<br>20                                |
| 9.2 Nengor en provkwett                                        | 20<br>21                                |
| 9.4 Rengöra kyvettens fack                                     |                                         |
| Avanitt 10. Falaäkning                                         | ~~~~~~~~~~~~~~~~~~~~~~~~~~~~~~~~~~~~~~~ |
| AVSNITE TU FEISOKNING                                          | 22                                      |

# Avsnitt 1 Mer information

En utökad användarhandbok finns på tillverkarens webbplats.

# Avsnitt 2 Specifikationer

Specifikationerna kan ändras utan föregående meddelande.

| Specifikation                | Information                                                                                                    |
|------------------------------|----------------------------------------------------------------------------------------------------|
| Mätmetod                     | Nefelometri där det spridda ljuset samlas upp i 90° vinkel mot infallande ljus och 360° runt provkyvetten.             |
| Primär överensstämmelsemetod | EPA-godkänd Hach-metod 10258 <sup>1</sup>                                                                              |
| Mått (B×D×H)                 | 41 x 28 x 12,5 cm (16 x 11 x 7,7 tum)                                                                                  |
| Vikt                         | 2,37 kg (5,23 lb)                                                                                                    |
| Hölje                        | IP20                                                                                                    |
| Skyddsklass                  | Instrument: III; Nätanslutning: I                                                                                      |
| Föroreningsgrad              | 2                                                                                                    |
| Överspänningskategori        | Ш                                                                                                    |
| Effektkrav                   | Instrument: 15 V DC, 2 A; strömförsörjning: 100–240 VAC ± 10%, 50/60 Hz                                                |
| Drifttemperatur              | 10 till 40 °C (50 till 104 °F)                                                                                         |
| Förvaringstemperatur         | -30 till 60 °C (-22 till 140 °F)                                                                                       |
| Fuktighet                    | 5 till 95 % relativ fuktighet, icke-kondenserande                                                                      |
| Miljöförhållanden            | Inomhusbruk                                                                                                    |
| Höjd                         | 2000 m (6562 ft) maximalt                                                                                              |
| Display                      | 17,8 mm (7 tum) färgpekskärm                                                                                           |
| Laser                        | Laser klass 2: Innehåller en klass 2-laser som inte får underhållas av användaren.                                     |
| Optisk ljuskälla             | 650 nm, maximalt 0,43 mW                                                                                               |
| Mätenheter                   | NTU, FNU, TE/F, FTU, EBC, mg/L, mNTU <sup>2</sup> eller mFNU                                                           |
| Intervall                    | 0 till 700 NTU, FNU, TE/F, FTU; 0 till 100 mg/L; 0 till 175 EBC                                                        |
| Noggrannhet                  | ±2 % av avläsning plus 0,01 NTU från 0 till 40 NTU                                                                     |
|                              | $\pm$ 10 % av avläsning från 40 till 700 NTU baserad på formazinprimärstandard vid 25 °C (77 °F)                       |
| Linjäritet                   | Bättre än 1 % för 0 till 40 NTU på formazin vid 25 °C (77 °F)                                                          |
| Noggrannhet                  | < 40 NTU: 0,002 NTU eller 1 % (det större värdet); > 40 NTU: 3,5 % baserat på formazinprimärstandard vid 25 °C (77 °F) |
| Ströljus                     | < 0,01 NTU                                                                                                    |

<sup>&</sup>lt;sup>1</sup> http://www.hach.com

<sup>&</sup>lt;sup>2</sup> 1 mNTU = 0,001 NTU

| Specifikation                                  | Information                                                                                                    |
|------------------------------------------------|----------------------------------------------------------------------------------------------------|
| Kalibreringsalternativ                         | StablCal <sup>®</sup> : 1-punktskalibrering (20 NTU) för 0 till 40 NTU mätintervall; 2-<br>punktskalibrering (20 och 600 NTU) för 0 till 700 NTU (fullt) mätintervall                        |
|                                                | Formazin: 2-punktskalibrering (20 NTU och spädvatten) för 0 till 40 NTU mätintervall; 3-punktskalibrering (20 NTU, 600 NTU och spädvatten) för 0 till 700 NTU (fullt) mätintervall           |
|                                                | Grader: 3-punktskalibrering (20 och 100 mg/L och spädvatten) för 0 till 100 mg/L (fullt) mätintervall                                                                                        |
|                                                | SDVB: 3-punktskalibrering (20 NTU, 600 NTU och spädvatten) för 0 till 700 NTU (fullt) mätintervall                                                                                           |
|                                                | Anpassad: 2- till 6-punkts anpassad kalibrering för mätintervallet 0 NTU till<br>högsta kalibreringspunkten.                                                                                 |
| Verifieringsalternativ                         | Glasverifieringsstav (sekundär turbiditetsstandard) < 0,1 NTU, StablCal eller formazin (0,1 till 40 NTU)                                                                                     |
| Verifiering (RFID eller Link2SC <sup>®</sup> ) | Process- och laboratoriemätningar jämförs med RFID eller Link2SC för verifiering av mätvärdet.                                                                                               |
| Certifieringar                                 | Uppfyller CE-kraven; US FDA-accessionsnummer: 1420493-xxx. Denna<br>produkt överensstämmer med IEC/EN 60825-1 och till 21 CFR 1040.10 i<br>enlighet med Laser Notice No. 56. Australisk RCM. |
| Garanti                                        | 1 år (EU: 2 år)                                                                                                    |

# Avsnitt 3 Allmän information

Tillverkaren kommer under inga omständigheter att hållas ansvarig för skador som uppstår på grund av felaktig användning av produkten eller underlåtenhet att följa instruktionerna i manualen. Tillverkaren förbehåller sig rätten att göra ändringar i denna bruksanvisning och i produkterna som beskrivs i den när som helst och utan föregående meddelande och utan skyldigheter. Reviderade upplagor finns på tillverkarens webbsida.

### 3.1 Säkerhetsinformation

Tillverkaren tar inget ansvar för skador till följd av att produkten används på fel sätt eller missbrukas. Det omfattar utan begränsning direkta skador, oavsiktliga skador eller följdskador. Tillverkaren avsäger sig allt ansvar i den omfattning gällande lag tillåter. Användaren är ensam ansvarig för att identifiera kritiska användningsrisker och installera lämpliga mekanismer som skyddar processer vid eventuella utrustningsfel.

Läs igenom hela handboken innan instrumentet packas upp, monteras eller startas. Följ alla farooch försiktighetshänvisningar. Om inte hänsyn tas till dessa kan operatören råka i fara eller utrustningen ta skada.

Om utrustningen används på ett sätt som inte specificeras av tillverkaren kan det skydd som utrustningen ger försämras. Använd eller installera inte utrustningen på något annat sätt än vad som anges i denna bruksanvisning.

#### 3.1.1 Anmärkning till information om risker

### 🛦 F A R A

Indikerar en potentiellt eller överhängande riskfylld situation som kommer att leda till livsfarliga eller allvarliga skador om den inte undviks.

### **A**VARNING

Indikerar en potentiellt eller överhängande riskfylld situation som kan leda till livsfarliga eller allvarliga skador om situationen inte undviks.

# **▲FÖRSIKTIGHET**

Indikerar en potentiellt riskfylld situation som kan resultera i lindrig eller måttlig skada.

### ANMÄRKNING:

Indikerar en potentiellt riskfylld situation som kan medföra att instrumentet skadas. Information som användaren måste ta hänsyn till vid hantering av instrumentet.

#### 3.1.2 Säkerhetsskyltar

Beakta samtliga dekaler och märken på instrumentet. Personskador eller skador på instrumentet kan uppstå om dessa ej beaktas. En symbol på instrumentet beskrivs med en försiktighetsvarning i handboken.

| Elektrisk utrustning markerad med denna symbol får inte avyttras i europeiska hushållsavfallssystem<br>eller allmänna avfallssystem. Returnera utrustning som är gammal eller har nått slutet på sin livscykel<br>till tillverkaren för avyttring, utan kostnad för användaren. |
|----------------------------------------------------------------------------------------------------|
| Denna symbol, om den finns på instrumentet, refererar till bruksanvisningen angående drifts- och/eller<br>säkerhetsinformation.                                                                                                    |
| Denna symbol betyder att skyddsglasögon behövs.                                                                                                    |
| Denna symbol betyder att en laserenhet används i utrustningen.                                                                                                    |
| Denna symbol visar på risk för kemisk skada och indikerar att endast personer som är kvalificerade<br>och utbildade för att arbeta med kemikalier bör hantera kemikalier eller utföra underhåll på system för<br>tillförsel av kemikalier till utrustningen.                    |
| Denna symbol betyder radiovågor.                                                                                                    |

### 3.1.3 Klass 2-laserprodukt

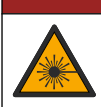

**A**FARA

Risk för personskada. Ta aldrig bort kåporna från instrumentet. Det här är ett laserbaserat instrument och användaren riskerar personskador om han/hon utsätts för lasern.

| CLASS 2 LASER PRODUCT<br>IEC60825-1:2014<br>650nm / max. 0,43mW                                                                                                    | Laserprodukt av klass 2, IEC60825-1:2014, 650 nm, maximalt<br>0,43 mW<br>Plats: baksidan av instrumentet.                                 |
|----------------------------------------------------------------------------------------------------|----------------------------------------------------------------------------------------------------|
| Complies with 21 CFR 1040.10 and<br>1040.11 except for conformance with<br>IEC 60825-1 Ed 3., as described in Laser<br>Notice No. 56, dated May 8, 2019.                                                                                                    | Uppfyller kraven i U.S. regulations 21 CFR 1040.10 och 1040.11 i<br>enlighet med Laser Notice No. 56.<br>Plats: baksidan av instrumentet. |
| Mar our crass ruser non-on-<br>Mar or on on starter no set and<br>the form of the crass rule of the set<br>of the crass rule of the set<br>of the crass rule of the set<br>of the crass rule of the set<br>of the crass rule of the set<br>of the crass rule of the set<br>of the crass rule of the set<br>of the crass rule of the set<br>of the crass rule of the set<br>of the crass rule of the set of the set<br>of the crass rule of the set of the set of the set<br>of the crass rule of the set of the set of the set of the set of the set<br>of the crass rule of the set of the set of th | Var försiktig! Klass 2 laserstrålning när locket är öppet. Titta inte in i<br>laserstrålen.<br>Plats: övre delen av kyvettfacket.         |

Det här instrumentet är en klass 2 laserprodukt. Det finns endast synlig laserstrålning när instrumentet är defekt och när instrumentets lock är öppet. Denna produkt överensstämmer med EN 61010-1, "Säkerhetskrav för elektrisk utrustning för mätning, styrning och för laboratorieändamål" och med IEC/EN 60825-1, "Säkerhet för laserprodukter" och med 21 CFR 1040.10 i enlighet med Laser Notice No. 56. Läs mer på etiketterna till de instrument som levererar laserinformation.

### 3.1.4 RFID-modul

Instrument med RFID-tillvalsmodulen tar emot och sänder information och data. RFID-modulen arbetar med en frekvens på 13,56 MHz.

RFID-teknik är en radioapplikation. Radioapplikationer lyder under nationella godkännandevillkor.

Kontakta tillverkaren om du är osäker.

#### 3.1.4.1 Säkerhetsinformation för RFID-moduler.

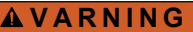

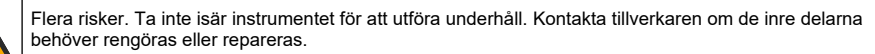

### **AVARNING**

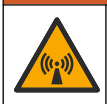

Risk för elektromagnetisk strålning. Använd inte instrumentet i farliga miljöer.

### ANMÄRKNING:

Instrumentet är känsligt för elektromagnetisk och elektromekanisk interferens. Sådana interferenser kan ha en påverkan på analysprestanda hos instrumentet. Placera inte instrumentet nära utrustning som kan orsaka interferens.

Följ säkerhetsinformationen nedan för användning av instrumentet i enlighet med lokala, regionala och nationella krav.

- Använd inte instrumentet på sjukhus och liknande inrättningar eller nära medicinsk utrustning, som pacemakers och hörapparater.
- Använd inte instrumentet nära mycket brandfarliga vätskor, som bränslen, mycket brandfarliga kemikalier och explosiva ämnen.

- Använd inte instrumentet nära brännbara gaser, ångor eller dammblandningar.
- Håll instrumentet borta från starka vibrationer och stötar.
- Instrumentet kan orsaka interferens i omedelbar närhet till tv-apparater, radioapparater och datorer.
- · Garantin täcker inte felaktig användning eller slitage.

#### 3.1.4.2 FCC-överensstämmelse för RFID

Detta instrument kan innehålla en registrerad RFID-enhet (Radio Frequency Identification Device). Läs Tabell 1 om du vill ha information om FCC-registrering (Federal Communications Commission).

#### Tabell 1 Registreringsinformation

| Parameter                         | Värde                     |
|-----------------------------------|---------------------------|
| FCC-identifieringsnummer (FCC ID) | YUH-QR15HL / YUH-Q152     |
| IC                                | 9278A-QR15HL / 9278A-Q152 |
| Frekvens                          | 13,56 MHz                 |

#### 3.1.5 Elektromagnetisk kompatibilitet (EMC)

### A FÖRSIKTIGHET

Denna utrustning är inte avsedd att användas i bostadsmiljöer och kan inte ge tillräckligt med skydd mot radiomottagning i sådana miljöer.

#### CE (EU)

Utrustningen uppfyller de grundläggande kraven i EMC-direktivet 2014/30/EU.

#### UKCA (UK)

Utrustningen uppfyller kraven i Electromagnetic Compatibility Regulations 2016 (S.I. 2016/1091).

#### Canadian Radio Interference-causing Equipment Regulation, ICES-003, Klass A:

Referenstestresultat finns hos tillverkaren.

Den digitala apparaten motsvarar klass A och uppfyller alla krav enligt kanadensiska föreskrifter för utrustning som orsakar störning.

Cet appareil numérique de classe A répond à toutes les exigences de la réglementation canadienne sur les équipements provoquant des interférences.

#### FCC del 15, klass "A" gränser

Referenstestresultat finns hos tillverkaren. Denna utrustning uppfyller FCC-reglerna, del 15. Användning sker under förutsättning att följande villkor uppfylls:

- 1. Utrustningen bör inte orsaka skadlig störning.
- Utrustningen måste tåla all störning den utsätts för, inklusive störning som kan orsaka driftsstörning.

Ändringar eller modifieringar av utrustningen, som inte uttryckligen har godkänts av den part som ansvarar för överensstämmelsen, kan ogiltigförklara användarens rätt att använda utrustningen. Den här utrustningen har testats och faller inom gränserna för en digital enhet av klass A i enlighet med FCC-reglerna, del 15. Dessa gränser har tagits fram för att ge rimligt skydd mot skadlig störning när utrustningen används i en kommersiell omgivning. Utrustningen genererar, använder och kan utstråla radiofrekvensenergi och kan, om den inte installeras och används enligt handboken, leda till skadlig störning på radiokommunikation. Användning av utrustningen i bostadsmiljö kan orsaka skadlig störning. Användaren ansvarar då för att på egen bekostnad korrigera störningen. Följande tekniker kan användas för att minska problemen med störningar:

- 1. Koppla ifrån utrustningen från strömkällan för att kontrollera om detta utgör orsaken till störningen eller inte.
- 2. Om utrustningen är kopplad till samma uttag som enheten som störs ska den kopplas till ett annat uttag.

- 3. Flytta utrustningen bort från den utrustning som tar emot störningen.
- 4. Positionera om mottagningsantennen för den utrustning som tar emot störningen.
- 5. Prova med kombinationer av ovanstående.

### 3.2 Produktöversikt

Turbidimetern TU5200 mäter låg turbiditet huvudsakligen i dricksvatten. Det här laboratorieinstrumentet är fabrikskalibrerat och mäter spritt ljus i en vinkel på 90° i 360° runt axeln av den infallande ljusstrålen. Använd pekskärmen för att arbeta med instrumentet. Se Figur 1.

Det finns en extra RFID-modul. Figur 1 visar RFID-modulen. Med RFID-modulen kan process- och laboratorieturbiditetsmätningarna lätt jämföras.

Instruktionsvideor finns i supportavsnittet på tillverkarens webbplats.

Mer information om tillbehören finns i den utökade användarhandboken på tillverkarens webbplats.

#### Figur 1 Produktöversikt

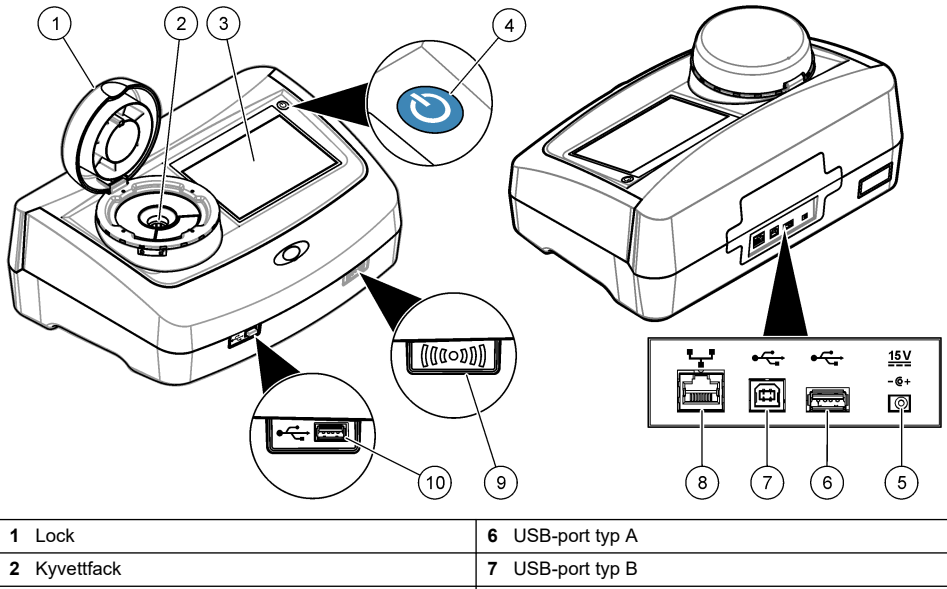

| 2 Kyvettfack    | 7 USB-port typ B                   |
|-----------------|------------------------------------|
| 3 Display       | 8 Ethernet-port för LAN-anslutning |
| 4 Strömknapp    | 9 RFID-modulindikator (tillval)    |
| 5 Nätanslutning | 10 USB-port typ A                  |

### 3.3 Produktens komponenter

Se till att alla delar har tagits emot. Mer information finns i Figur 2. Om några komponenter saknas eller är skadade ska du genast kontakta tillverkaren eller en återförsäljare.

#### Figur 2 Produktens komponenter

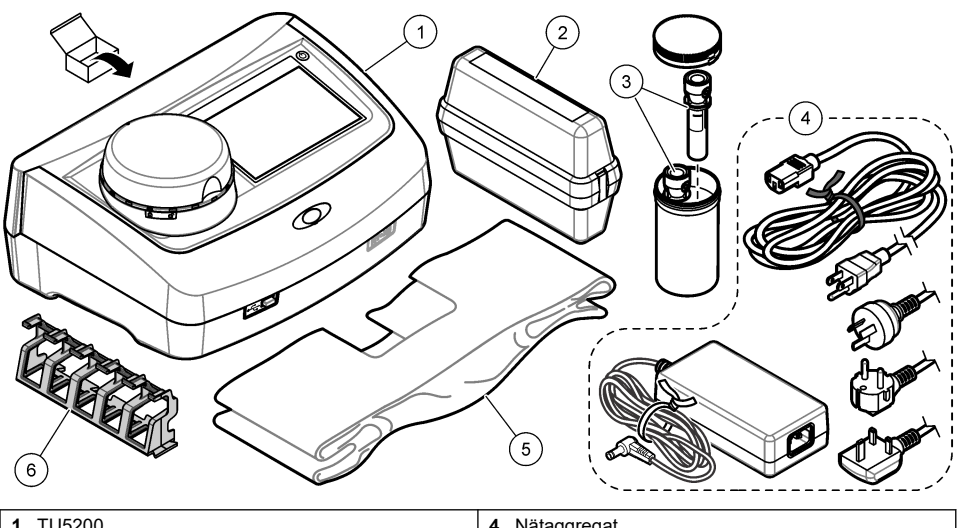

| 1 | TU5200                                                       | 4 | Nätaggregat |
|---|--------------------------------------------------------------|---|-------------|
| 2 | StablCal-sats, slutna kyvetter med RFID (10, 20 och 600 NTU) | 5 | Dammskydd   |
| 3 | Provkyvetter                                                 | 6 | Kyvettställ |

## Avsnitt 4 Installation

### **A**FÖRSIKTIGHET

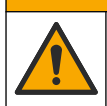

Flera risker. Endast kvalificerad personal får utföra de moment som beskrivs i den här delen av dokumentet.

Instrumentet har godkänts för en höjd på högst 3 100 m (10 710 fot). Om instrumentet används på en höjd över 3 100 m kan det leda till en något ökad risk för att elisoleringen bryts ned, vilket i sin tur leder till en risk för elstötar. Tillverkaren rekommenderar användaren att kontakta teknisk support.

### 4.1 Riktlinjer för installation

Installera instrumentet:

- · På en plan yta
- · På en ren, torr, välventilerad, tempererad plats
- · På en plats med få vibrationer som inte utsätts för solljus
- På en plats där det finns tillräckligt med utrymme runt omkring för anslutningar och för att utföra underhåll
- På en plats där strömknappen och nätkabeln syns och nås lätt

### 4.2 Ansluta till externa enheter (tillval)

# ANMÄRKNING:

Kunden som använder det trådlösa instrumentet ansvarar för säkerhet i nätverk och åtkomstpunkter. Tillverkaren ansvarar inte för skador, inklusive men inte begränsat till indirekta, särskilda, underordnade eller följdskador som orsakas av hål i, eller kränkning av nätverkssäkerheten.

Instrumentet har tre USB 1.1-portar och en Ethernet-port. Se Figur 1 på sidan 8.

**USB-port typ A**– Anslut till skrivare, streckkodsläsare, USB-enhet, tangentbord<sup>3</sup> eller SIP 10-modul. **USB typ B-port** – Anslut till en dator.

**Ethernet-port**– Anslut till LAN med en skärmad kabel (t.ex. STP, FTP, S/FTP). Maximilängden för den skärmade kabeln är 20 m (65,6 fot). Läs användarhandboken på tillverkarens webbplats om du vill ansluta ett nätverk till instrumentet.

Observera: USB-kablar får inte vara längre än 3 m (9,8 fot).

# Avsnitt 5 Användargränssnitt och navigering

Instrumentets display är en pekskärm. Använd bara en ren, torr fingertopp för att navigera mellan funktionerna på pekskärmen. Använd inte pennspetsar eller andra vassa föremål för att välja eftersom dessa kan skada skärmen.

Läs Figur 3 för att få en översikt över startskärmen.

#### Figur 3 Displayöversikt

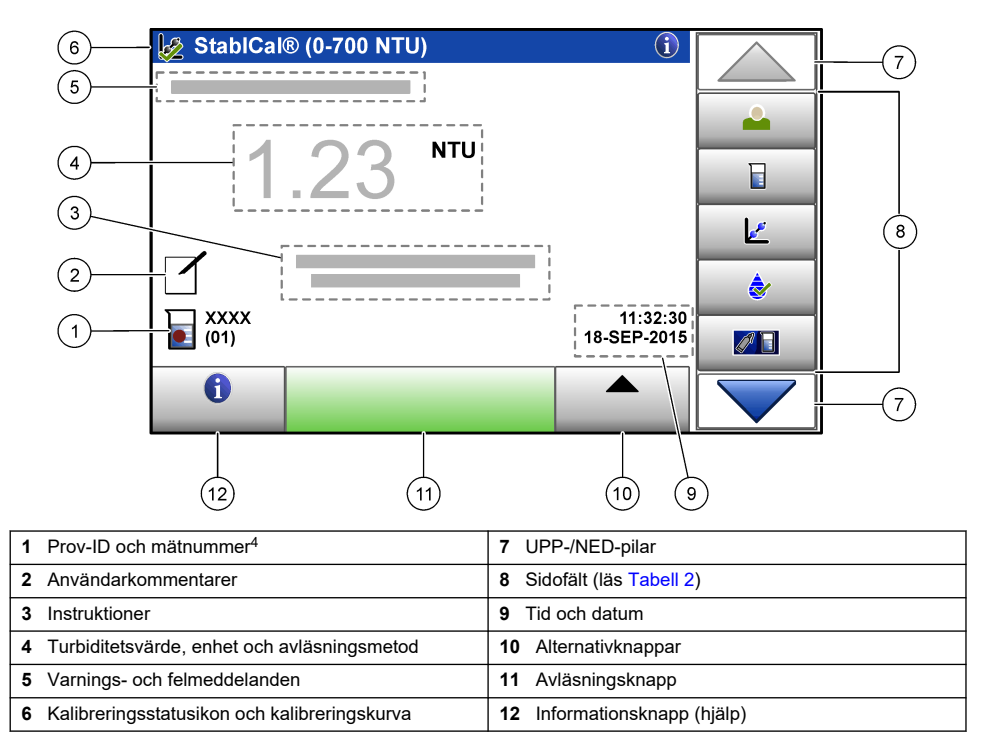

<sup>&</sup>lt;sup>3</sup> Som ett alternativ till pekskärmen kan du använda ett tangentbord för att skriva text i textrutor på displayen (t.ex. lösenord och prov-ID).

<sup>&</sup>lt;sup>4</sup> Mätnumret ökar varje gång en mätning är klar.

#### Tabell 2 Sidofältsikoner

| lkon                 | Beskrivning                                                                                                    |
|----------------------|----------------------------------------------------------------------------------------------------|
|                      | Logga in eller logga ut en användare. Välj ett användar-ID och tryck på <b>Logga in</b> för att logga in.<br>Tryck på <b>Logga ut</b> för att logga ut.                                               |
| Logga in             | <b>Observera:</b> När en användare är inloggad ändras inloggningsikonen till den ikon som valts för användar-ID:t (t.ex. fisk, fjäril eller fotboll) och texten "Logga in" ändras till användar-ID:t. |
| Prov-ID              | Väljer prov-ID.                                                                                                    |
| Kalibrering          | Startar en kalibrering.                                                                                                    |
| Verifiering          | Startar en verifiering.                                                                                                    |
| Link2SC              | Jämför process- och laboratoriemätningar.                                                                                                    |
| Datalogg             | Visar avläsningslogg, kalibreringslogg, verifieringslogg och jämförelselogg. Se Visa registrerade data på sidan 18.                                                                                   |
| <b>Inställningar</b> | Konfigurerar instrumentinställningarna. Se Konfigurera instrumentinställningarna på sidan 12.                                                                                                    |
| Diagnostik           | Visar firmware-information, instrumentbackup, instrumentuppdateringar, signalinformation och information om fabriksservice.                                                                           |
| Timer                | Ställer in tidtagning.                                                                                                    |
| Macr                 | Går till tillverkarens webbplats för senaste programvaruversioner och användarhandbok när<br>instrumentet har en LAN-anslutning.                                                                      |
| Dokument             | Visar användarhandbok och videor för instrumentet.                                                                                                    |

# Avsnitt 6 Start

# ▲ FÖRSIKTIGHET

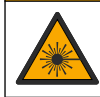

Risk för personskada. Ta aldrig bort kåporna från instrumentet. Det här är ett laserbaserat instrument och användaren riskerar personskador om han/hon utsätts för lasern.

# **A**FÖRSIKTIGHET

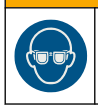

Risk för personskada. Titta inte in i flaskfacket när instrumentet är anslutet till ström.

Läs följande anvisningar för att ansluta ström till instrumentet och starta instrumentet. När språkmenyn visas väljer du språk och trycker sedan på **OK**. Självtestet startar. **Observera:** Om du vill ändra språk efter starten går du till Byta språk på sidan 13.

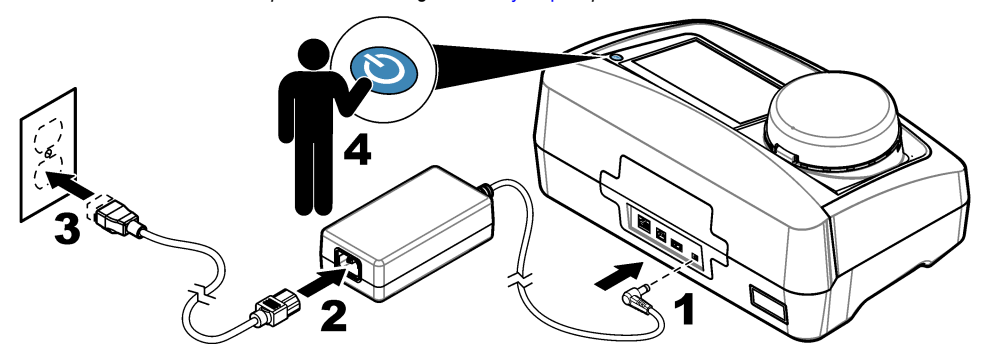

# Avsnitt 7 Användning

### 7.1 Konfigurering

### 7.1.1 Konfigurera instrumentinställningarna

- 1. Tryck två gånger på 🕶 och tryck sedan på Inställningar.
- 2. Välj ett alternativ.

| Alternativ        | Beskrivning                                                                                                    |
|-------------------|----------------------------------------------------------------------------------------------------|
| Plats             | Ställer in platsnamnet för instrumentet. Platsen sparas med mätningen i dataloggen.                                                                                                    |
| Datum och tid     | Ställer in datumformat, tidsformat samt datum och tid. Ange aktuellt datum och aktuell<br>tid. <b>Datumformat</b> – Ställer in datumformat. Alternativ: dd-mmm-åååå (standard),<br>åååå-mm-dd, dd-mm-åååå och mm-dd-åååå. <b>Tidsformat</b> – Ställer in tidsformat.<br>Alternativ: 12- eller 24-timmars (standard).                                                            |
| Säkerhet          | Aktiverar eller inaktiverar lösenordsskydd för inställningar och åtgärder i<br>säkerhetslistan. <b>Säkerhetslösenord</b> – Ställer in eller ändrar säkerhetslösenordet<br>(administratör) (högst 10 tecken). Lösenord är skiftlägeskänsliga. <b>Säkerhetslista</b> –<br>Ställer in säkerhetsnivå för varje inställning och åtgärd i säkerhetslistan.                            |
|                   | <ul> <li>Av– Alla användare kan ändra inställningen eller utföra uppgiften.</li> <li>En nyckel– Användare med säkerhetsnivån En nyckel eller Två nycklar kan ändra inställningen eller utföra uppgiften. Se Lägg till användar-ID på sidan 13.</li> <li>Två nycklar– Endast användare med säkerhetsnivån Två nycklar kan ändra inställningen eller utföra uppgiften.</li> </ul> |
|                   | Observera: Säkerhetsinställningen aktiveras inte förrän du trycker på Stäng.                                                                                                    |
| Ljudinställningar | Aktiverar eller inaktiverar ljudinställningarna för enstaka händelser. Ställer in volymen<br>för varje händelse (1 till 10). Välj Alla och tryck på <b>Inställningar</b> för att aktivera eller<br>inaktivera alla ljudinställningar.                                                                                                    |

| Alternativ                     | Beskrivning                                                                                                    |  |
|--------------------------------|----------------------------------------------------------------------------------------------------|--|
| Nätverk och<br>Kringutrustning | Visar anslutningsstatus för de enheter som är direkt anslutna till instrumentet och anslutna via LAN (lokalt nätverk).                                                                                                    |  |
|                                | <ul> <li>Skrivare – Lokal skrivare eller nätverksskrivare</li> <li>Nätverk – nätverksanslutning</li> <li>Kontroll – sc-kontroll(er)</li> <li>PC</li> <li>USB-minne – USB-enhet</li> <li>Tangentbord</li> </ul>                                                                                                    |  |
| Energihantering                | Ställs in när instrumentet automatiskt är inställt på viloläge eller avstängt efter en inaktivitetsperiod. <b>Vilolägestimer</b> – Ställs in när instrumentet är inställt på viloläge. Alternativ: AV, 30 minuter, 1 (standard), 2 eller 12 timmar. <b>Avstängningstimer</b> – Ställs in när instrumentet är inställt på Av. Alternativ: AV, 2, 6, 12 (standard) eller 24 timmar. |  |

#### 7.1.1.1 Byta språk

#### ANMÄRKNING:

Vänta minst 20 sekunder efter att strömmen stängts av innan du slår på den igen så att instrumentet inte skadas.

Gå igenom nedanstående steg för att ändra språk efter den initiala inställningen.

- 1. Ställ in instrumentet på Av.
- 2. Ställ in instrumentet på På.
- 3. Under starten vidrör du displayen tills språkmenyn visas (cirka 45 sekunder).
- 4. När språkmenyn visas väljer du språk och trycker sedan på OK.

#### 7.1.2 Lägg till användar-ID

Lägg till ett unikt användar-ID för varje person som ska mäta prov (högst 30). Välj en ikon, ett användarlösenord och en säkerhetsnivå för varje användar-ID.

- 1. Tryck på Logga in.
- 2. Tryck på Alternativ>Nytt.
- 3. Ange ett nytt användar-ID (högst 10 tecken) och tryck sedan på OK.
- Tryck på pilarna VÄNSTER och HÖGER för att välja ikon för användar-ID (t.ex. fisk, fjäril eller fotboll).
- Tryck på Användarlösenord och ange sedan ett lösenord för användar-ID:t. Observera: Lösenord är skiftlägeskänsliga.
- 6. Tryck på Säkerhetsnivå och välj sedan säkerhetsnivå för användar-ID:t.
  - Av– Användaren kan inte ändra inställningarna eller utföra uppgifterna i de säkerhetsinställningar som har säkerhetsnivån en eller två nycklar.
  - En nyckel Användaren kan ändra alla inställningar och utföra alla uppgifter i de säkerhetsinställningar som har säkerhetsnivån Av eller en nyckel.
  - **Två nycklar** Användaren kan ändra alla inställningar och utföra alla uppgifter i säkerhetsinställningarna.

**Observera:** Innan man kan välja en säkerhetsnivå måste säkerhetsinställningarna vara inställda på På. Se Konfigurera instrumentinställningarna på sidan 12.

- 7. Tryck på OK>Stäng.
- 8. Om du vill redigera ett användar-ID väljer du användar-ID och trycker på Alternativ>Redigera.
- 9. Om du vill radera ett användar-ID väljer du användar-ID och trycker på Alternativ>Ta bort>OK.

#### 7.1.2.1 Konfigurera en användares RFID-tagg (tillval)

Om du vill använda en användares RFID-tagg för att logga in på instrumentet, sparar du aktuellt användar-ID på en användares RFID-tagg så här:

- 1. Tryck på Logga in.
- 2. Välj användar-ID och tryck sedan på Alternativ>Initiera RFID-tagg.
- **3.** Ange lösenordet för användar-ID:t.
- 4. Gå igenom de steg som visas på displayen.
- 5. Tryck på OK för att ersätta användar-ID:t på RFID-taggen med det nya användar-ID:t.
- 6. Tryck på Stäng.
- 7. Placera användarens RFID-tagg framför RFID-modulen för att logga in.

#### 7.1.3 Lägga till prov-ID

Lägg till ett unikt prov-ID för varje prov (högst 100). Prov-ID:t identifierar provplatsen eller annan information om provet.

Du kan också importera prov-ID från ett kalkylark till instrumentet. Läs användarhandboken på tillverkarens webbplats när du vill importera prov-ID.

**Observera:** När en provkyvett med en RFID-dekal placeras framför RFID-modulen, läggs prov-ID:t automatiskt till i instrumentet och väljs på instrumentet.

- 1. Tryck på Prov-ID.
- 2. Tryck på Alternativ>Nytt.
- 3. Ange ett nytt prov-ID (högst 20 tecken).
- 4. Om provkyvetten har en streckkod som identifierar prov-ID:t läser du streckkoden med en streckkodsläsare som är ansluten till instrumentet. Streckkoden läggs till i prov-ID:t.
- 5. Tryck på OK.
- 6. Välj ett alternativ.

| Alternativ           | Beskrivning                                                                                                    |
|----------------------|----------------------------------------------------------------------------------------------------|
| Lägga till datum/tid | Lägger till det datum och den tid som provet togs till prov-ID:t (tillval). Datum och tid<br>som anges för varje prov-ID visas på menyn Prov-ID.                                                                     |
| Lägga till nummer    | Lägg till ett mätnummer för prov-ID:t (tillval). Välj det första nummer som ska användas<br>för mätnumret (0 till 999).<br>Mätnumret visas inom parentes efter prov-ID:t på startskärmen. Se Figur 3<br>på sidan 10. |
| Lägga till färg      | Lägger till en färgad cirkel på ikonen för prov-ID:t (tillval). Ikonen visas före prov-ID:t på startskärmen. Se Figur 3 på sidan 10.                                                                                 |

- 7. Tryck på OK>Stäng.
- 8. Om du vill redigera ett prov-ID väljer du prov-ID och trycker på Alternativ>Redigera>OK.
- 9. Om du vill radera ett prov-ID väljer du prov-ID och trycker på Alternativ>Ta bort>OK.

### 7.1.4 Konfigurera mätinställningarna

Välj avläsningsläge, mätenheter, dataloggsinställningar, upplösning och annat.

- 1. På huvudskärmen för avläsning trycker du på Alternativ>Avläsningsinställning.
- 2. Välj ett alternativ.

| Alternativ                          | Beskrivning                                                                                                    |
|-------------------------------------|----------------------------------------------------------------------------------------------------|
| Mät                                 | Ställer in avläsningsläge på enstaka, löpande eller minimum. Standard: Enstaka.<br>Enstaka - Mätningen avbryts när avläsningen är stabil. Löpande – Mätningen<br>fortsätter tills användaren trycker på Klart. Minimiläge – Ställ in på På när en<br>process- och laboratoriemätning jämförs och processmätningen är ett nedre NTU-<br>intervall. Tar bort effekten av icke-representativa partiklar i gripprovet.<br>Signalsnitt – Turbiditetsavläsningen som visas på displayen är ett genomsnitt av<br>de värden som mätts upp under valt tidsintervall. Alternativ: För mätmetoden<br>Enstaka: 5 till 15 sekunder. För mätmetoden Löpande: 5 till 90 sekunder.                                                                                 |
| Enhet                               | Välj måttenheter som ska visas på displayen och som registreras i dataloggen.<br>Alternativ: NTU, FNU, TE/F, FTU, EBC, mNTU och mFNU. Standard: NTU ).                                                                                                    |
| Dataloggsinställning                | Ställer in dataloggsinställningar. Autospara – Mätdata registreras automatiskt i<br>avläsningsloggen. Standard: På. Om alternativet inte valts trycker du på<br>Alternativ>Spara för att registrera aktuell mätning i avläsningsloggen.<br>Dataformat för sändning – Ställer in utdataformat för mätdata som skickas till<br>externa enheter (CSV eller XML). Standard: XML. Utskriftsformat – Ställer in<br>utdataformat för mätdata som skickas till en skrivare (Quick Print eller Detailed<br>Print (GLP)). Kommentarer – Låter användaren lägga till kommentarer i<br>loggarna. Autosänd – Mätdata skickas automatiskt till alla enheter (t.ex. skrivare,<br>USB-enhet och FTP-server) som är anslutna till instrumentet efter varje mätning. |
| Upplösning                          | Väljer antalet decimaler som ska visas på displayen. Alternativ: 0,001 (standard) eller 0,0001.                                                                                                    |
| Bubbelavvisning                     | Ställer in bubbelavvisning på På (standard) eller Av. När På är inställt visas inte<br>höga turbiditetsavläsningar som orsakats av bubblor i provet och sparas inte i<br>dataloggen.                                                                                                    |
| Stäng lucka för start av<br>mätning | Aktiverar eller inaktiverar instrumentet för att automatiskt starta en mätning när<br>luckan är stängd. Standard: På. En mätning görs bara när det finns en provkyvett<br>i instrumentet.                                                                                                    |

#### 7.1.5 Ange acceptansintervall

Innan process- och laboratoriemätningarna jämförs på instrumentet anger du acceptansintervallet för jämförelseresultatet. Acceptansintervallet är högsta tillåtna differens mellan process- och laboratoriemätningarna.

- 1. Tryck på LINK2SC.
- 2. Tryck på Alternativ>Jämförelseinställningar.
- 3. Tryck på Acceptansintervall>Enhet.
- 4. Välj ett alternativ.

| Alternativ | Beskrivning                                                         |
|------------|---------------------------------------------------------------------|
| %          | Anger ett procentvärde för acceptansintervallet (1 till 99 %).      |
| NTU        | Anger NTU-enheter för acceptansintervallet (0,015 till 100,00 NTU). |

5. Tryck på Värdeoch ange sedan acceptansintervallet.

#### 7.2 Mätning

#### 7.2.1 Provinsamling

• Samla in prov i rena glas- eller plastflaskor med tättåtsittande kapsyler.

- Skölj behållaren minst tre gånger med provet.
- När du samlar in prov från en kran i ett vattendistributionssystem eller en behandlingsanläggning måste vattnet först rinna minst fem minuter innan du tar provet. Justera inte flödet eftersom partiklar kan läggas till.
- Om du tar prov från ett vatten (t.ex. ett vattendrag eller en reservoar) måste du samla in minst en liter och blanda innan du tar en delmängd för mätning. Om kvaliteten på provkällan inte är konstant, samlar du in prover på flera ställen och vid olika djup. Blanda sedan proverna för att förbereda ett prov för mätning.
- Fyll behållaren. Låt provet flöda över i behållaren och sätt omedelbart på kapsylen så att det inte finns någon luft kvar ovanför provet.
- Anteckna provinformationen på behållaren.
- Starta analysen så snart som möjligt för att förhindra temperaturförändringar, bakterietillväxt och fällning.

#### 7.2.2 Förhindra kontaminering i kyvetten

### ANMÄRKNING:

Vidrör inte och repa inte provkyvettsglaset. Kontaminering eller repor på glaset kan orsaka mätfel.

Glaset måste vara rent och får inte vara repat. Använd en luddfri trasa för att ta bort smuts, fingeravtryck och partiklar från glaset. Byt ut provkyvetten om glaset har repor.

Se Figur 4 för att kontrollera var du inte får vidröra provkyvetten. Förvara alltid provkyvetten i kyvettstället för att förhindra kontamination på kyvettens botten.

#### Figur 4 Översikt över provkyvett

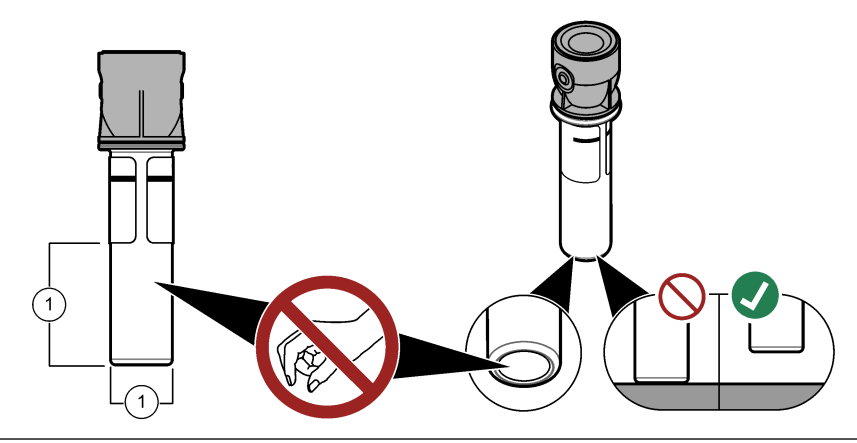

1 Mätyta – Vidrör ej.

#### 7.2.3 Förbereda en provkyvett

### **▲**FÖRSIKTIGHET

Risk för kemikalieexponering. Kassera kemikalier och avfall enligt lokala, regionala och nationella lagar.

### ANMÄRKNING:

Sätt alltid på en kapsyl på provkyvetten för att förhindra spill i kyvettfacket.

Följ följande anvisningar för att förbereda en provkyvett för mätning. Mät provet omedelbart.

**Observera:** Om det finns en kontaminering i provkyvetten när den sköljts ur, rengör du kyvetten. Mer information finns i Rengöra en provkyvett på sidan 21.

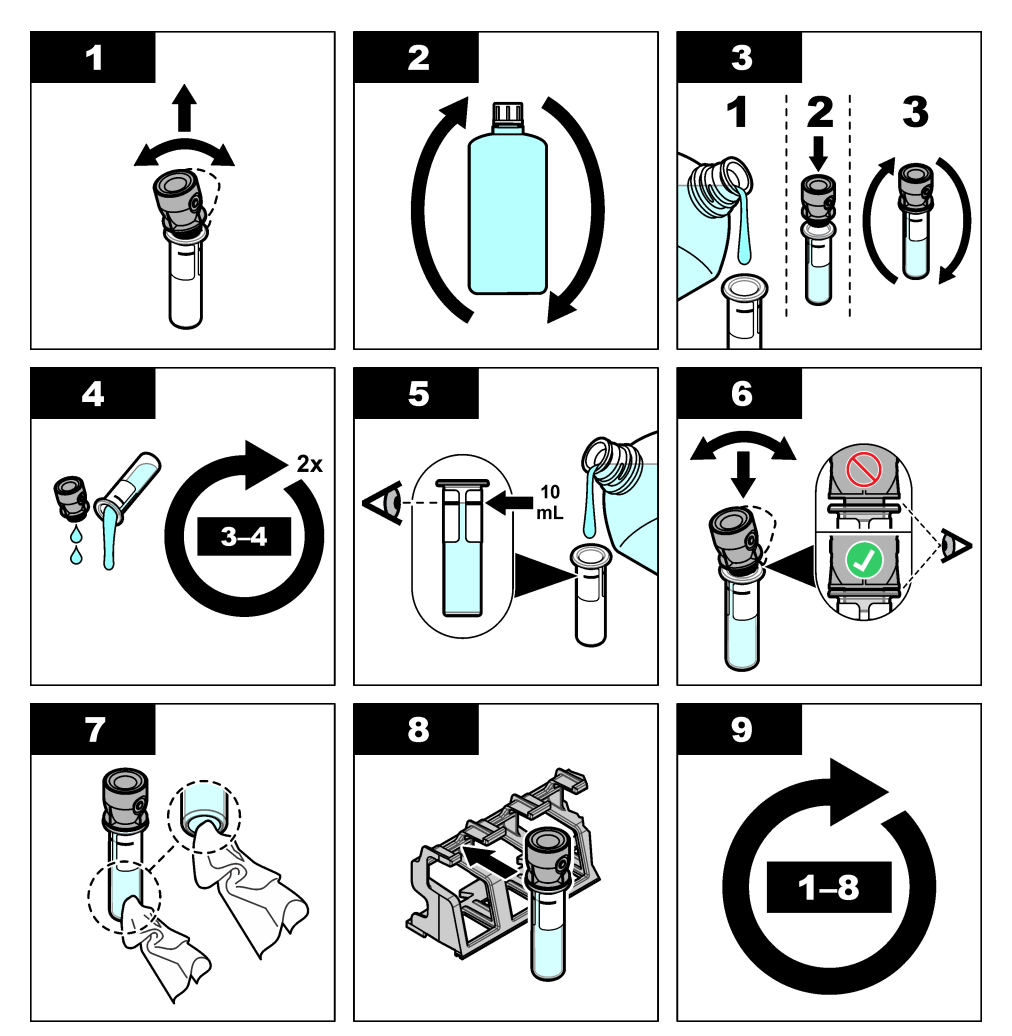

7.2.4 Placera kyvetten i instrumentet

### **A**FÖRSIKTIGHET

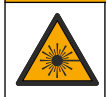

Risk för personskada. Ta aldrig bort kåporna från instrumentet. Det här är ett laserbaserat instrument och användaren riskerar personskador om han/hon utsätts för lasern.

# ▲ FÖRSIKTIGHET

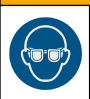

Risk för personskada. Titta inte in i flaskfacket när instrumentet är anslutet till ström.

# ANMÄRKNING:

Ha locket stängt för att hålla kontaminering utanför kyvettfacket.

- 1. Logga in på instrumentet så här:
  - · Sätt en användares RFID-tagg framför RFID-modulen eller
  - Tryck på Logga in. Välj aktuellt användar-ID och tryck på Välj.
- 2. Välj prov-ID så här:
  - Placera prov-RFID-dekalen på provflaskan framför RFID-modulen eller
  - Tryck på Prov-ID. Välj prov-ID och tryck sedan på Välj.

Observera: Se Lägga till prov-ID på sidan 14 om du vill lägga till prov-ID för instrumentet.

- 3. Rengör provkyvetten med en luddfri trasa för att avlägsna kontamination.
- 4. Torka kyvettens utvändiga ytor med en luddfri trasa. Torka kyvettens botten.
- 5. Placera provkyvetten i kyvettfacket. Se de illustrerade stegen som följer.

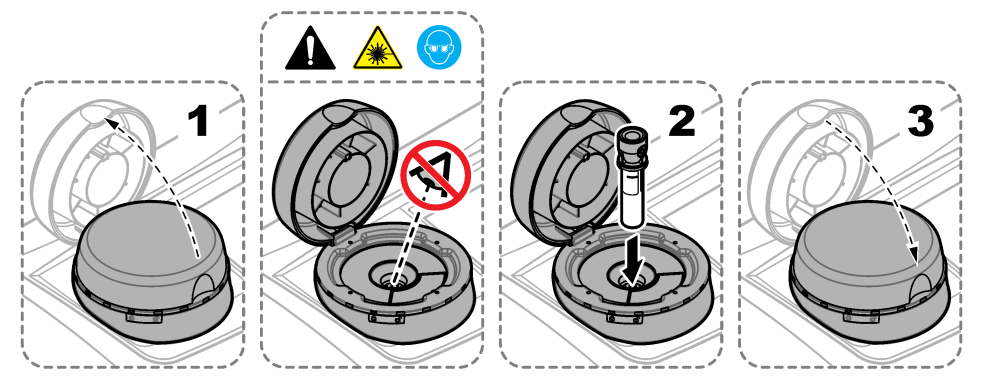

#### 7.2.5 Mät provet

- 1. Tryck på Avläs om en mätning inte startar automatiskt när locket stängs.
- När mätningen är klar trycker du på Alternativ>Spara för att registrera mätningen i avläsningsloggen.

**Observera:** Om inställningen för Auto Save (autospara) är På visas "Data sparade" på displayen och mätningen registreras automatiskt i avläsningsloggen.

- Tryck på Alternativ>Avläsningslogg om du vill visa registrerade mätningar. Fler alternativ finns i Visa registrerade data på sidan 18.
- Tryck på Alternativ>Skicka data om du vill skicka mätdata till externa enheter som är anslutna till instrumentet. Fler alternativ finns i Visa registrerade data på sidan 18.

**Observera:** Om inställningen för autospara är På skickas mätdata automatiskt till externa enheter som är anslutna till instrumentet.

#### 7.2.6 Jämföra process- och laboratoriemätningar

Läs den utökade användarmanualen på www.hach.com för att jämföra process- och laboratoriemätningar.

### 7.3 Visa registrerade data

Alla registrerade data finns i dataloggen. Dataloggen indelas i fyra loggar:

- Avläsningslogg- Visar registrerade mätningar.
- Kalibreringslogg– Visar kalibreringshistorik.
- Verifieringslogg– Visar verifieringshistorik.
- · Jämförelselogg- Visar registrerade jämförelser mellan process- och laboratoriemätningar.

- 1. Tryck på Datalogg och välj aktuell logg.
- Om du vill visa information i en viss loggpost väljer du posten och trycker på Visa information.
   Observera: Om du vill lägga till en kommentar i loggposten trycker du på kommentarikonen.
- 3. Om du bara vill visa loggposterna som registrerats under ett visst tidsintervall eller ett visst användar-ID eller prov-ID gör du så här.
  - a. Tryck på Filter och välj sedan På.
  - b. Välj ett alternativ.

| Alternativ    | Beskrivning                                                                                       |
|---------------|---------------------------------------------------------------------------------------------------|
| Tidsintervall | Välj ett tidsintervall.                                                                           |
| Användar-ID   | Väljer användar-ID.                                                                               |
| Prov-ID       | Väljer prov-ID. Det här alternativet visas bara om Avläsningslogg eller Jämförelselogg har valts. |

- 4. Om du vill skicka loggdata till en enhet (t.ex. skrivare eller USB-enhet) raderar du en loggpost eller visar jämförelseloggs- eller avläsningsloggsposter i ett diagram och gör så här.
  - a. Tryck på Alternativ.
  - **b.** Välj ett alternativ.

| Alternativ      | Beskrivning                                                                                                    |
|-----------------|----------------------------------------------------------------------------------------------------|
| Ta bort         | <ul> <li>Raderar ett av alternativen som följer.</li> <li>Vald loggpost</li> <li>Loggposter för ett tidsintervall</li> <li>Loggposter med ett visst användar-ID</li> <li>Loggposterna med ett visst prov-ID<sup>5</sup></li> <li>Alla poster i vald logg</li> </ul>                                                                                                    |
| Skicka data     | <ul> <li>Skickar ett av objekten som följer till alla enheter som är anslutna till instrumentet (t.ex. skrivare eller USB-enhet) och anslutna till instrumentet via LAN (nätverksskrivare eller FTP-server).</li> <li>Vald loggpost</li> <li>Loggposter för ett tidsintervall</li> <li>Loggposter med ett visst användar-ID</li> <li>Alla loggposter med ett visst prov-ID<sup>5</sup></li> <li>Alla poster i vald logg</li> </ul>                                                                                                    |
| Visa<br>diagram | Visar avläsningsloggsposter som har samma prov-ID i ett diagram. Alternativet visas bara<br>om Jämförelselogg eller Avläsningslogg har valts.<br>Om du vill lägga till loggposter för ett annat prov-ID i diagrammet trycker du på<br>Alternativ>Lägg till data. Välj det prov-ID som ska läggas till.<br>Om du vill visa detaljer av en datapunkt pekar du på datapunkten på displayen eller<br>trycker på pilarna VÅNSTER eller HÖGER för att välja en datapunkt.<br>Datapunkter– Väljer den symbol som används för datapunkterna. Kontrollgräns– Anger<br>minimi- och maximivärde för avläsningarna som visas i diagrammet. |

<sup>&</sup>lt;sup>5</sup> Det här alternativet visas bara om Avläsningslogg eller Jämförelselogg har valts.

# Avsnitt 8 Kalibrering

### **A** VARNING

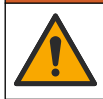

Risk för kemikalieexponering. Följ laboratoriets säkerhetsanvisningar och bär all personlig skyddsutrustning som krävs vid hantering av kemikalier. Läs aktuella datablad (MSDS/SDS) om säkerhetsanvisningar.

När instrumentet används för US EPA regelverksrapportering, måste kalibreringar utföras enligt US EPA-riktlinjerna och beprövade metoder. Kontakta lokala lagstiftande myndigheter för ytterligare efterlevnadsföreskrifter.

Instrumentet är fabrikskalibrerat och laserljuskällan är stabil. Tillverkaren rekommenderar att en kalibreringsverifiering utförs med jämna mellanrum för att kontrollera att systemet fungerar som det ska. Tillverkaren rekommenderar kalibrering efter en reparation eller ett omfattande underhåll.

Läs den utökade användarhandboken på tillverkarens webbplats när du ska kalibrera instrumentet och utföra en kalibreringsverifiering.

# Avsnitt 9 Underhåll

## A FÖR SIKTIGHET

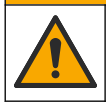

Flera risker. Endast kvalificerad personal får utföra de moment som beskrivs i den här delen av dokumentet.

**A**FÖRSIKTIGHET

Risk för kemikalieexponering. Följ laboratoriets säkerhetsanvisningar och bär all personlig skyddsutrustning som krävs vid hantering av kemikalier. Läs aktuella datablad (MSDS/SDS) om säkerhetsanvisningar.

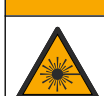

**AFÖRSIKTIGHET** 

Risk för personskada. Ta aldrig bort kåporna från instrumentet. Det här är ett laserbaserat instrument och användaren riskerar personskador om han/hon utsätts för lasern.

### ANMÄRKNING:

Ta inte isär instrumentet för att utföra underhåll. Kontakta tillverkaren om de inre delarna behöver rengöras eller repareras.

### 9.1 Rengöra spill

### **▲ FÖRSIKTIGHET**

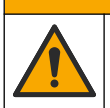

Risk för kemikalieexponering. Kassera kemikalier och avfall enligt lokala, regionala och nationella lagar.

- 1. Följ alla rutiner i anläggningen för hantering av spill.
- 2. Kassera avfall enligt gällande lagar och regler.

### 9.2 Rengör instrumentet

Rengör instrumentets utsida med en fuktig trasa och torka det sedan.

### 9.3 Rengöra en provkyvett

### **▲ FÖRSIKTIGHET**

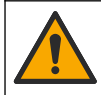

Risk för kemikalieexponering. Följ laboratoriets säkerhetsanvisningar och bär all personlig skyddsutrustning som krävs vid hantering av kemikalier. Läs aktuella datablad (MSDS/SDS) om säkerhetsanvisningar.

Rengör provkyvetten om det finns kontaminering kvar i kyvetten när den har sköljts.

#### Artiklar som ska finnas tillgängliga:

- Saltsyra (10 % koncentration)
- Laboratorierengöringsmedel för glas (0,1 % koncentration)
- Destillerat eller avjoniserat vatten
- Spädvatten
- Flaskborste (tillval)
- · Luddfritt tyg
- 1. Sätt provkyvettens insida och utsida samt kapsylen i 10-procentig saltsyra under 15 minuter.
- Rengör provkyvettens utsida och insida samt kapsylen med laboratorierengöringsmedel för glas (0,1 % koncentration).
- 3. Skölj provkyvetten tre gånger med destillerat eller avjoniserat vatten.

**Observera:** Om provkyvetten har använts för turbiditetsmätning eller spädvatten, sköljer du med spädvatten (inte destillerat eller avjoniserat vatten).

- Rengör provkyvetten med flaskborsten för att få bästa resultat. Skölj sedan kyvetten igen. Mer information finns i Figur 5.
- 5. Torka provcellen utvärtes med en mjuk, luddfri trasa. Låt inte provkyvetten lufttorka.

 Om provkyvetten ska förvaras fyller du det med destillerat eller avsaltat vatten.
 Observera: Om provkyvetten har använts för turbiditetsmätning eller spädvatten, fyller du kyvetten med spädvatten (inte destillerat eller avjoniserat vatten).

7. Sätt omedelbart på kapsylen på kyvetten för att behålla fuktigheten i provkyvetten.

#### Figur 5 Rengör kyvetten med flaskborsten (tillval)

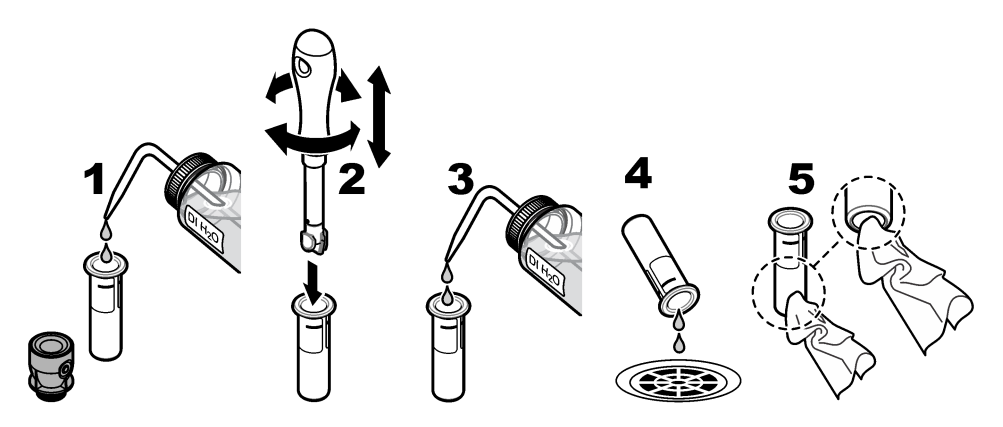

### 9.4 Rengöra kyvettens fack

Rengör kyvettens fack bara om det har kontaminerats. Se till att verktyget för rengöring av facket är mjukt och inte skadar instrumentet. Tabell 3 visar alternativ på rengöring av facket.

#### Tabell 3 Rengöringsalternativ

| Kontaminering | Alternativ                                                            |
|---------------|-----------------------------------------------------------------------|
| Damm          | Torkverktyg för rengöring av facket, tyg av mikrofiber, luddfri trasa |
| Vätska, olja  | Tyg, vatten och rengöringsmedel                                       |

# Avsnitt 10 Felsökning

Se den utökade användarhandboken på tillverkarens webbplats för felsökningsinformation.

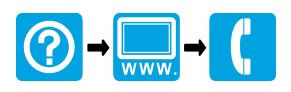

#### HACH COMPANY World Headquarters

P.O. Box 389, Loveland, CO 80539-0389 U.S.A. Tel. (970) 669-3050 (800) 227-4224 (U.S.A. only) Fax (970) 669-2932 orders@hach.com www.hach.com

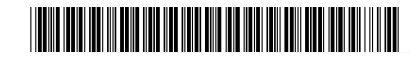

#### HACH LANGE GMBH

Willstätterstraße 11 D-40549 Düsseldorf, Germany Tel. +49 (0) 2 11 52 88-320 Fax +49 (0) 2 11 52 88-210 info-de@hach.com www.de.hach.com HACH LANGE Sàrl 6, route de Compois

1222 Vésenaz SWITZERLAND Tel. +41 22 594 6400 Fax +41 22 594 6499

 $^{\odot}$  Hach Company/Hach Lange GmbH, 2015–2019, 2021, 2023, 2025. Alla rättigheter reserverade. Tryckt i Tyskland.